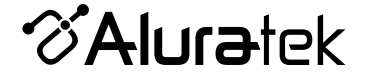

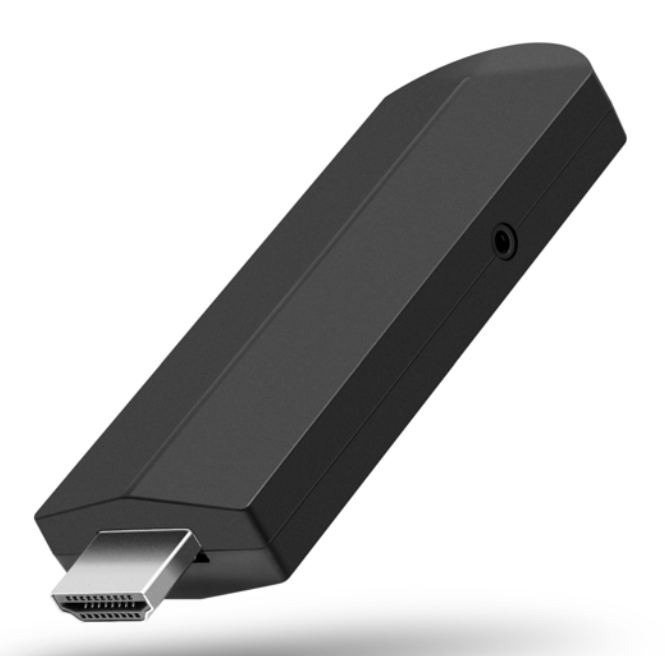

**PicStick** Wireless HDTV Photo / Video Viewer with Remote Control

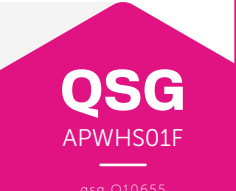

Copyright © 2024 Aluratek, Inc. All Rights Reserved.

### **Package Contents**

Your order has been carefully packaged and inspected.

The following accessories should be included in your package. Please inspect the contents of the package to ensure that you have received all items and that nothing has been damaged. If you discover a problem, please contact us immediately for assistance.

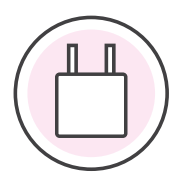

Power Adapter

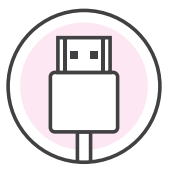

HDMI Extender

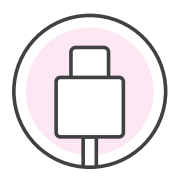

USB Power Cable

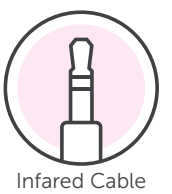

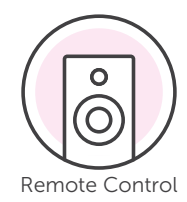

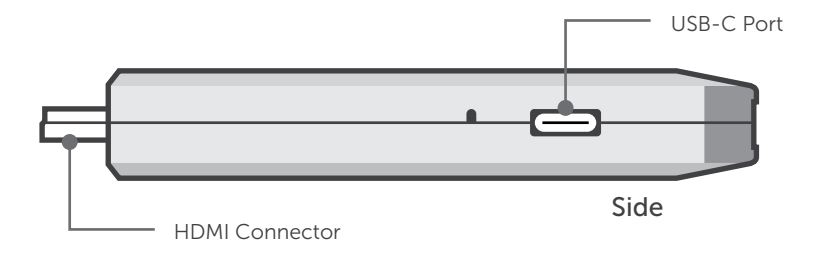

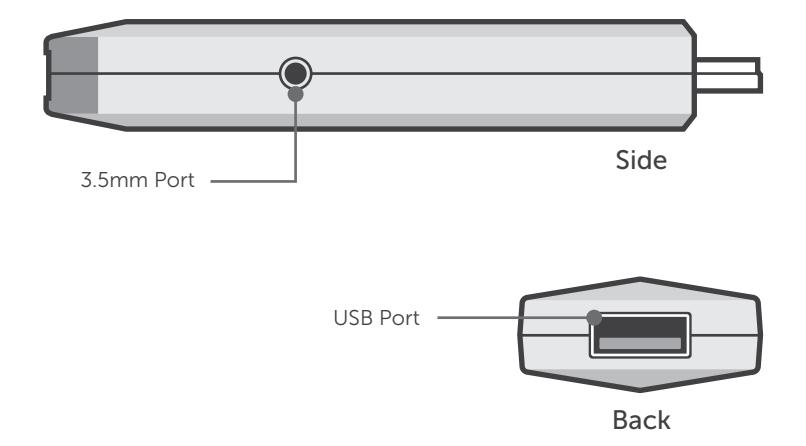

### **Remote Highlights**

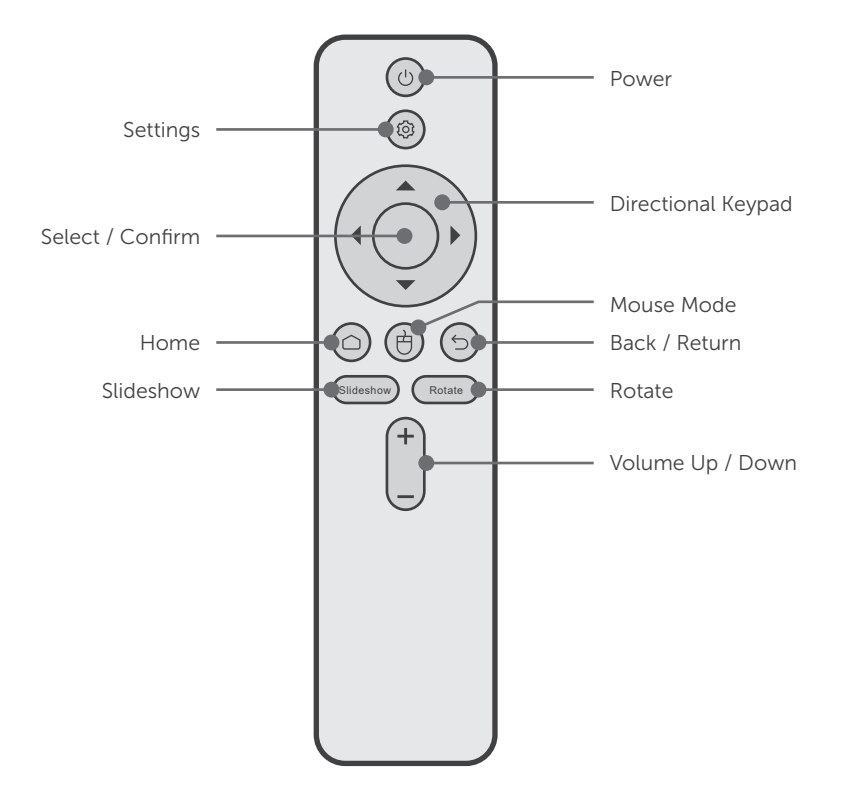

## Step 1. Install App

Download the **Frametime App** on your smartphone from the **Apple App Store** or the **Google Play Store**. Once the Frametime app is installed, please follow the on-screen instruction to register an account.

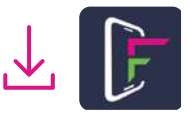

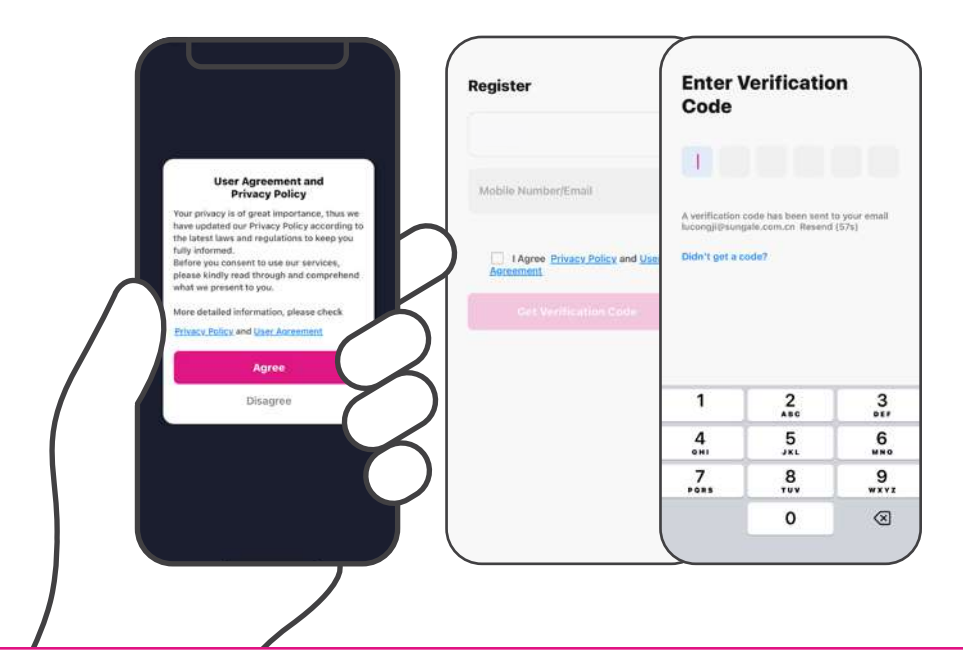

# Step 2. Connect to HDMI/Power

Insert the PicStick into an available HDMI port\* on your TV or monitor. \*If necessary, use the HDMI extender cable.

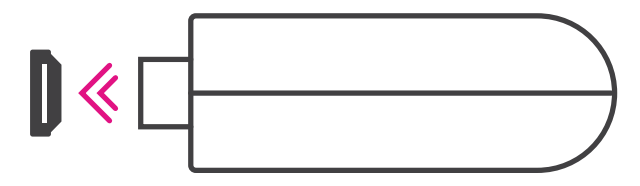

Next, connect the PicStick to power. Choose one of the following options:

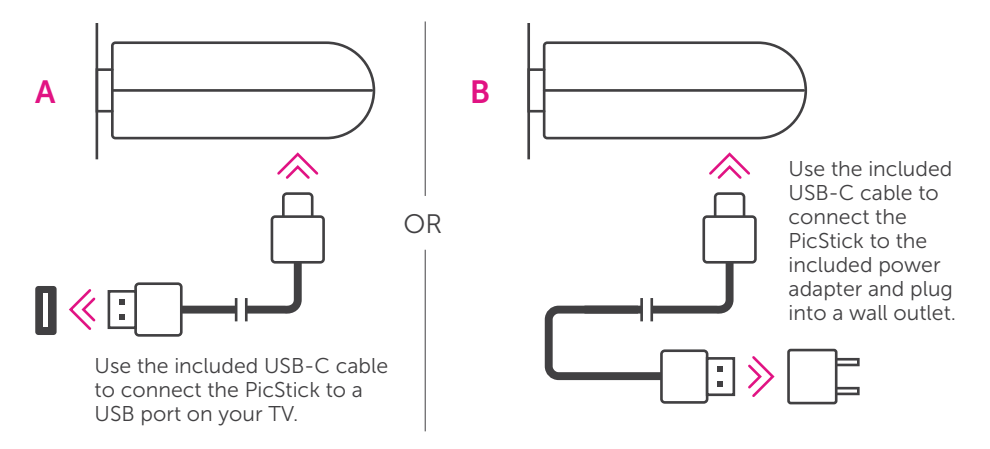

## Step 3. Pair Remote

Follow the instructions on your screen to pair the remote control.

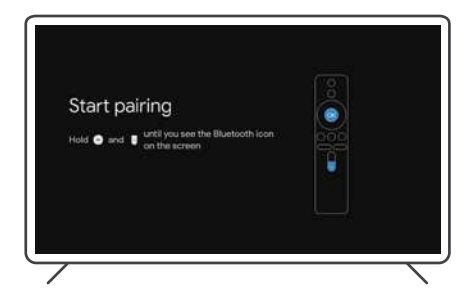

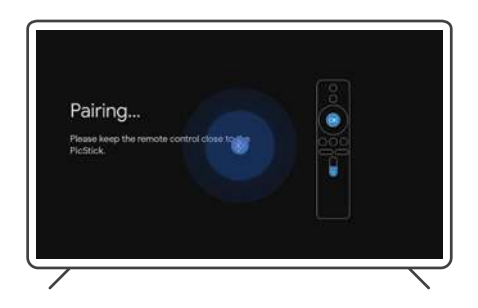

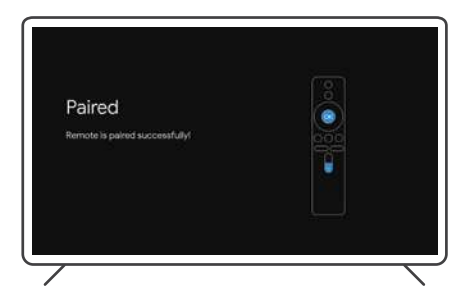

# Step 4. Connect to WiFi

Follow the instructions on your screen to connect to a WiFi network.\* \*If necessary, connect the infared cable to the PicStick's 3.5mm port for better remote function.

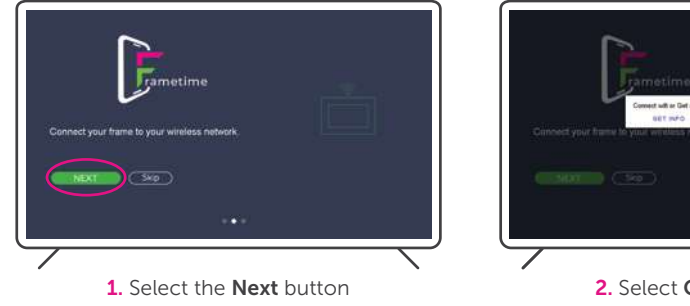

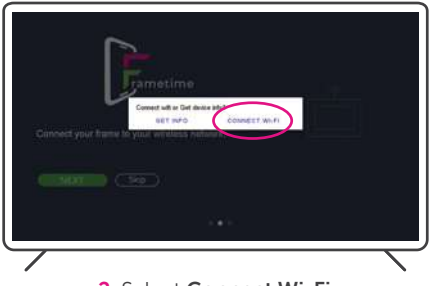

2. Select Connect Wi-Fi

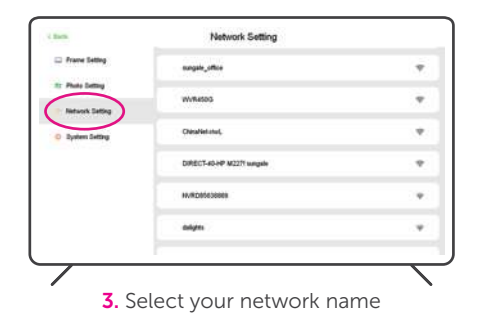

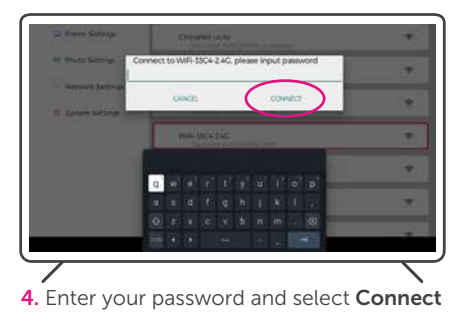

# Step 5. Frametime App Set-up

Open the Frametime app if not already open, and follow the instructions below to pair your mobile device to a screen.

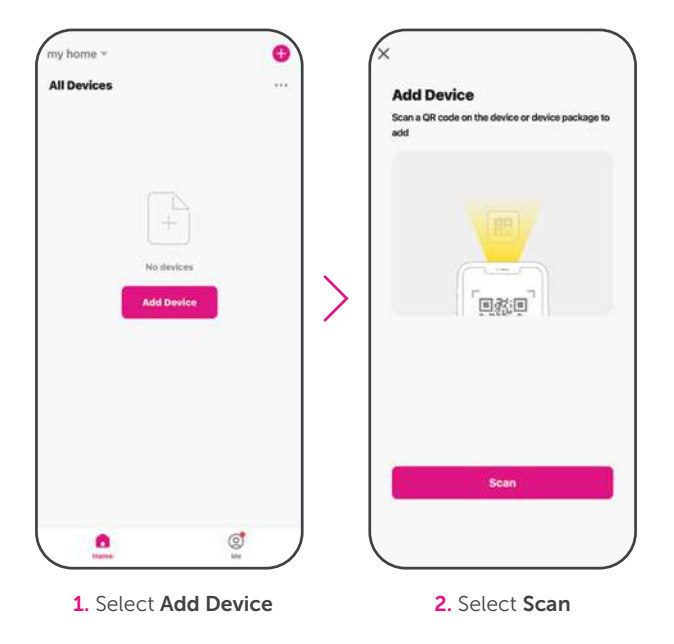

## Step 5. Frametime App Set-up cont.

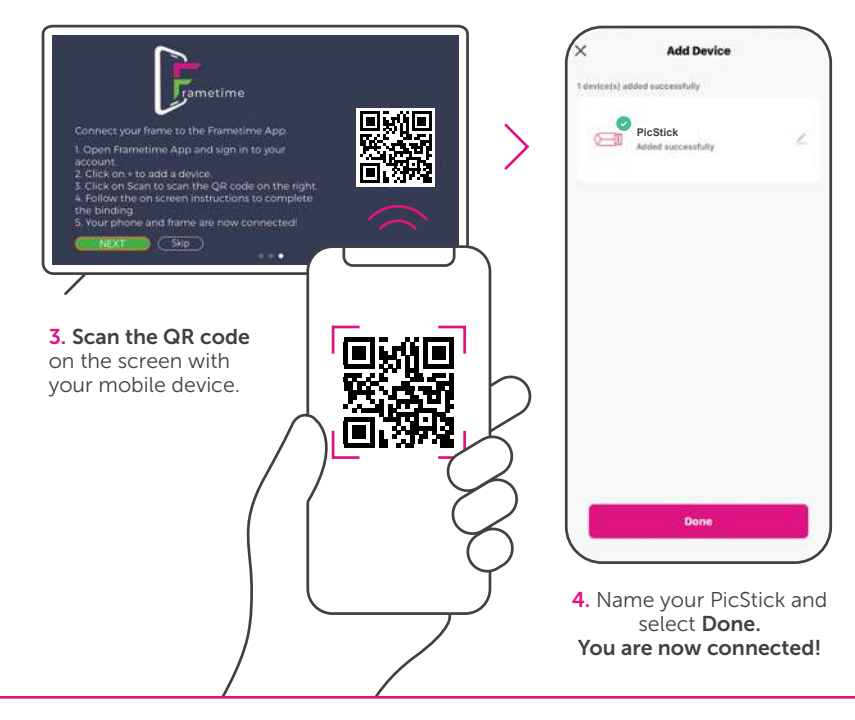

## Send Photos and Videos to the PicStick

Follow the instructions below to start sending your media files from the app on your mobile device to the paired screen within your household.

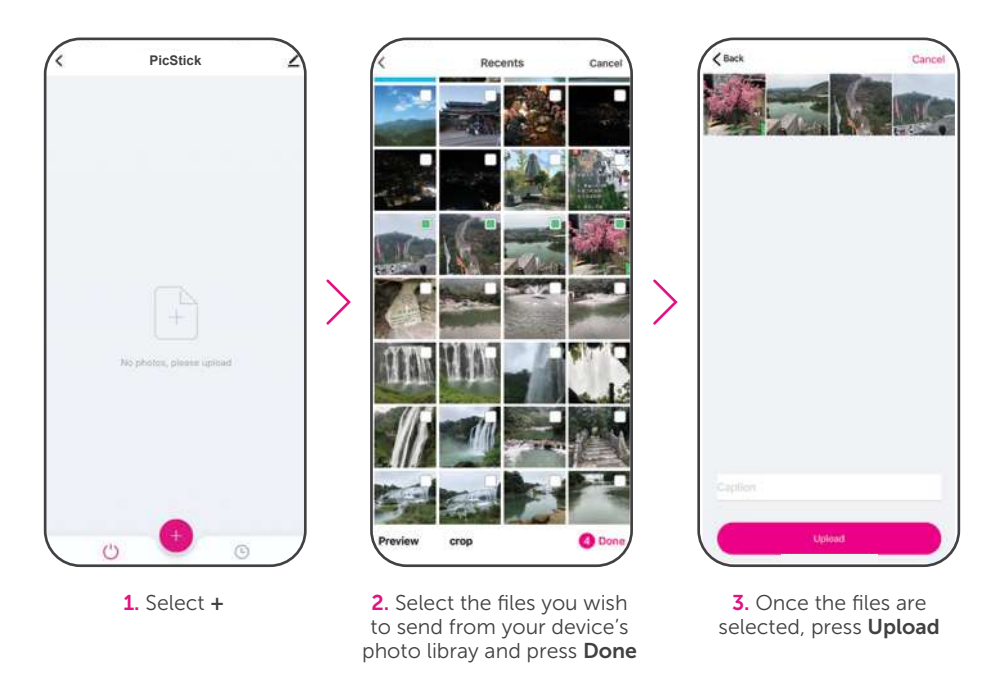

# Share the PicStick

Follow the instructions below to allow others to send media files from the app on their mobile device to the paired screen.

Note: Make sure the person you are sharing the PicStick with has already **downloaded the Frametime app** on their mobile device and **created an account**.

You will need to have the **email address** the person you are sharing the PicStick with has used for their account creation.

| ny home *                                  | 0     | (<                          |                      |  |
|--------------------------------------------|-------|-----------------------------|----------------------|--|
| Welcome Home                               | 201   | PicStick                    | 2                    |  |
| Set your home location for more informatio |       | Device Information          |                      |  |
|                                            |       | Device Offline Notification |                      |  |
| All Devices                                | 0.000 | Offline Notification        |                      |  |
|                                            |       | Others                      |                      |  |
|                                            |       | Share Device                |                      |  |
|                                            |       | Create Group                |                      |  |
| PicStick                                   |       | FAQ & Feedback              |                      |  |
|                                            |       | Add to Home Screen          |                      |  |
|                                            |       | Check Device Network        | Check Now            |  |
|                                            |       | Device Update               | No updates available |  |
|                                            |       | Remove                      | Remove Device        |  |
| 8                                          | 0     |                             |                      |  |

**1**. Open the Frametime app and choose **PicStick** 

2. Select the "∠" in the top right corner and press Share Device

## Share the PicStick cont.

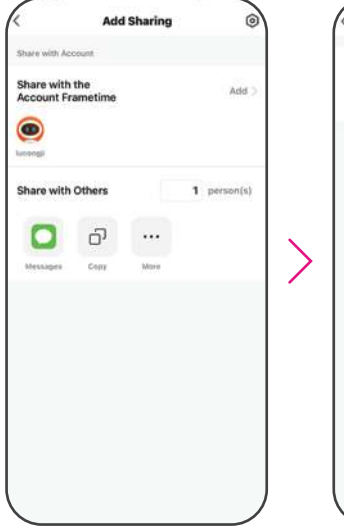

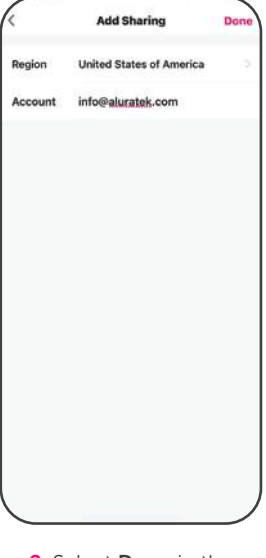

For the person that you just shared the PicStick with, they will get a **notification on their mobile device**.

The PicStick name will show up as a **shared device** on the main screen.

They can start sending pictures to the PicStick by following the instructions on page 12, Send Photo and Videos to the PicStick.

1. Select Add Sharing and then Add to input the email address 2. Select **Done** in the upper right corner

# **Add Media to Favorites**

Follow the steps below to add photos and videos to the favorites folder.

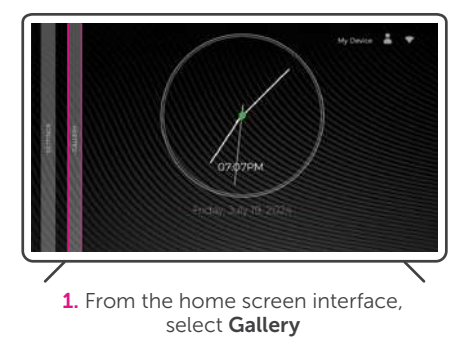

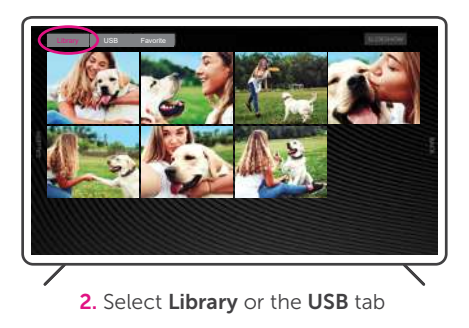

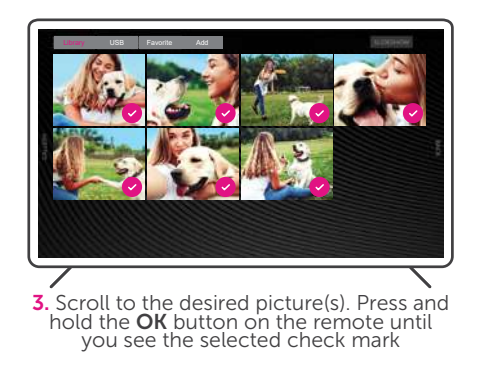

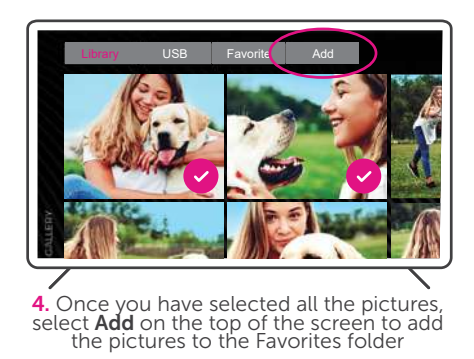

# **Delete Media from Favorites**

Follow the steps below to delete photos and videos from the favories folder.

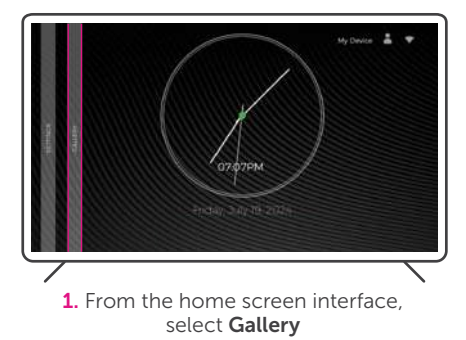

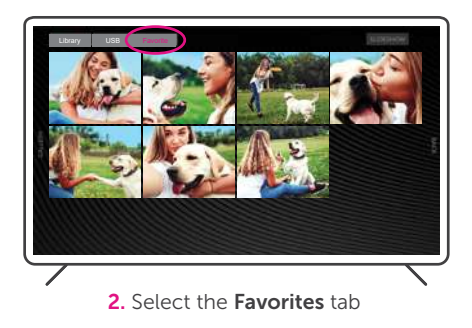

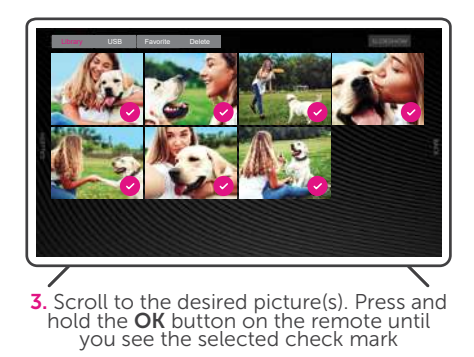

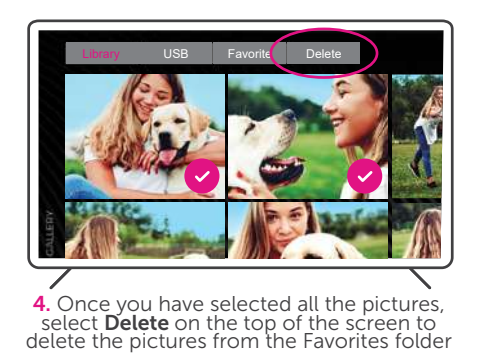

If you need further assistance, please contact the **Aluratek Customer Care** department for troubleshooting prior to returning this device.

E-mail: support@aluratek.com
Web: aluratek.com/pages/contact
Local: (Irvine, CA): 714-586-8730
Toll free: 1-866-580-1978

#### **Product Registration**

Scan the QR code to register your product. Get promotional offers and faster support help for the term of the warranty.

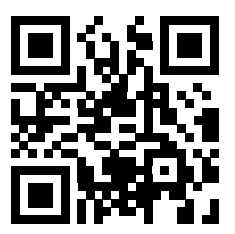

#### Warranty

Aluratek warrants this product against defect in material or workmanship for **1 YEAR** from the date of purchase. This warranty becomes invalid if the factory-supplied serial number or "warranty void" sticker has been removed or altered on the product.

This warranty does not cover:

A) Cosmetic damage or damage due to acts of God

B) Accident, misuse, abuse, negligence or modification of any part of the product.

C) Damage due to improper operation or maintenance, connection to improper equipment, or attempted repair by anyone other than Aluratek.D) Products sold AS IS or WITH FAULTS.

IN NO EVENT SHALL ALURATEK'S LIABILITY EXCEED THE PRICE PAID FOR THE PRODUCT FROM DIRECT, INDIRECT, SPECIAL, INCIDENTAL, OR CONSEQUENTIAL DAMAGES RESULTING FROM THE USE OF THE PRODUCT, IT'S ACCOMPANYING SOFTWARE, OR IT'S DOCUMENTATION.

Aluratek makes no warranty or representation, expressed, implied, or statutory, with respect to it's products, contents or use of this documentation and all accompanying software, and specifically disclaims it's quality, performance, merchantability, or fitness for any particular purpose. Aluratek reserves the right to revise or update it's product, software or documentation without obligation to notify any individual or entity. WARNING!!! This equipment has been tested and found to comply with the limits of a Class B digital device, pursuant to part 15 of the FCC rules. These limits are designed to provide reasonable protection against harmful interference in a residential installation.

This equipment generates, uses and can radiate radio frequency energy and, if not installed and used in accordance with the instruction, may cause harmful interference to radio communications. However, there is no guarantee that interference will not occur in a particular installation. If this equipment does cause harmful interference to radio or television reception, which can be determined by turning the equipment off and on, the user is encouraged to try to correct the interference by whatever measures may be required to correct the interference.

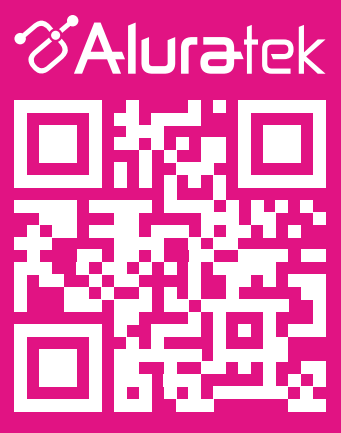

aluratek.com